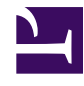

Bởi: DKS Group

## Điều khiển led

Tạo một Form bằng VB như sau:

| CONTRACT STATE STATE STA |             |
|----------------------------------------------------------------------------------------------------|-------------|
| group group                                                                                                    | See.        |
| Led 1 Led 2 Led 3 Led 4 Led 5 Led 5                                                                                                    | Led 7 Led 8 |
| Phan hoi                                                                                                    | Exit        |

Trong FORM có: 1 đối tượng picturebox chứa logo của DKS. Có 10 đối tượng button trong đó 8 đối tượng button Led1...Led8 là một mảng button có tên từ Command1(0) ... Command1(7). Muốn tạo một mảng button ta chỉ việc lấy ra 8 đối tượng button và sửa tên tất cả chúng thành Command 1. Hai button còn lại là Phản hồi và Exit. Có một textbox để hiển thị dữ liệu phản hồi.

Hoạt động của phần mềm như sau:

Khi nhấn vào button Led 1 thì truyền dữ liệu là 0x01 xuống cổng nối tiếp của PC, AVR nhận được và đưa dữ liệu đó ra cổng của AVR để 1 led trên Kit sáng. Tương tự cho bấm các nút Led còn lại. Đồng thời AVR gửi luôn giá trị vừa nhận được lên PC. Và khi bấm nút phản hồi thì dữ liệu đó hiện ra trên Textbox. Khi nhấn nút Exit thì thoát khỏi phần mềm.

Thực hành:

## Phần mềm trên VB Code như sau:

```
Private Sub Command1 Click (Index As Integer)
If Index = 0 Then
MSComm1.Output = Chr$(1)
End If
If Index = 1 Then
MSComm1.Output = Chr$(2)
End If
If Index = 2 Then
MSComm1.Output = Chr$(4)
End If
If Index = 3
Then MSComm1.Output = Chr$(8)
End If
If Index = 4
Then MSComm1.Output = Chr$(16)
End If
If Index = 5 Then
MSComm1.Output = Chr$(32)
End If
If Index = 6 Then
MSComm1.Output = Chr$(64)
```

```
Đo lường sử dụng máy tính
End If
If Index = 7 Then
MSComm1.Output = Chr$(128)
End If
End Sub
Private Sub Command2 Click()
MSComm1.PortOpen = False End
End Sub
Private Sub Command3 Click()
If MSComm1.Input = "" Then
Exit Sub
Else
Text1.Text = Asc(MSComm1.Input)
End If
End Sub
Private Sub Form Load()
MSComm1.CommPort = 1
MSComm1.Settings = "9600, n, 8, 1"
MSComm1.PortOpen = True
End Sub
Firm ware:
```

Khởi tạo trong CodeVision AVR cho phép cổng nối tiếp hoạt động, PORTD là out put như các bài trước đã học. Sau đó lập trình cho hàm main như sau:

```
227 UCSRC=0x86;
228
   UBRRH-Ox0D;
   UBRRL=Ox33;
229
230
231
   // Analog Comparator initialization
232 // Analog Comparator: Off
233
   // Analog Comparator Input Capture by Timer/Counter 1: Off
234
   ACSR=0x80;
235
   SFICE-Ox0D;
236
237
   // Global enable interrupts
238
    #asm("se1")
239
240
    while |1|
241
          ÷
          // Place your code here
242
243
          if (rx counter >0) // Co du lieu nhan trong bo nho dem chua
244
          {//Neu co
245
              temp=getchar()://Lay du lieu vao bien temp
246
              PORTA=temp://Dua ra PORT D
247
              putchar(temp);//Gui lai du lieu len may tinh
248
          >
249
          );
250
251
```

Trong hàm main có sử dụng thêm một biến temp nên dĩ nhiên các bạn phải khai báo thêm biến đó ở phía ngoài hàm main.

Nạp chương trình vào chip AVR

Kết nối dây cổng Com từ KIT và cổng Com máy tính và test kết quả.

Đo ADC từ biến trở và LM35.

Trên VB tạo ra một giao diện phần mềm như sau:

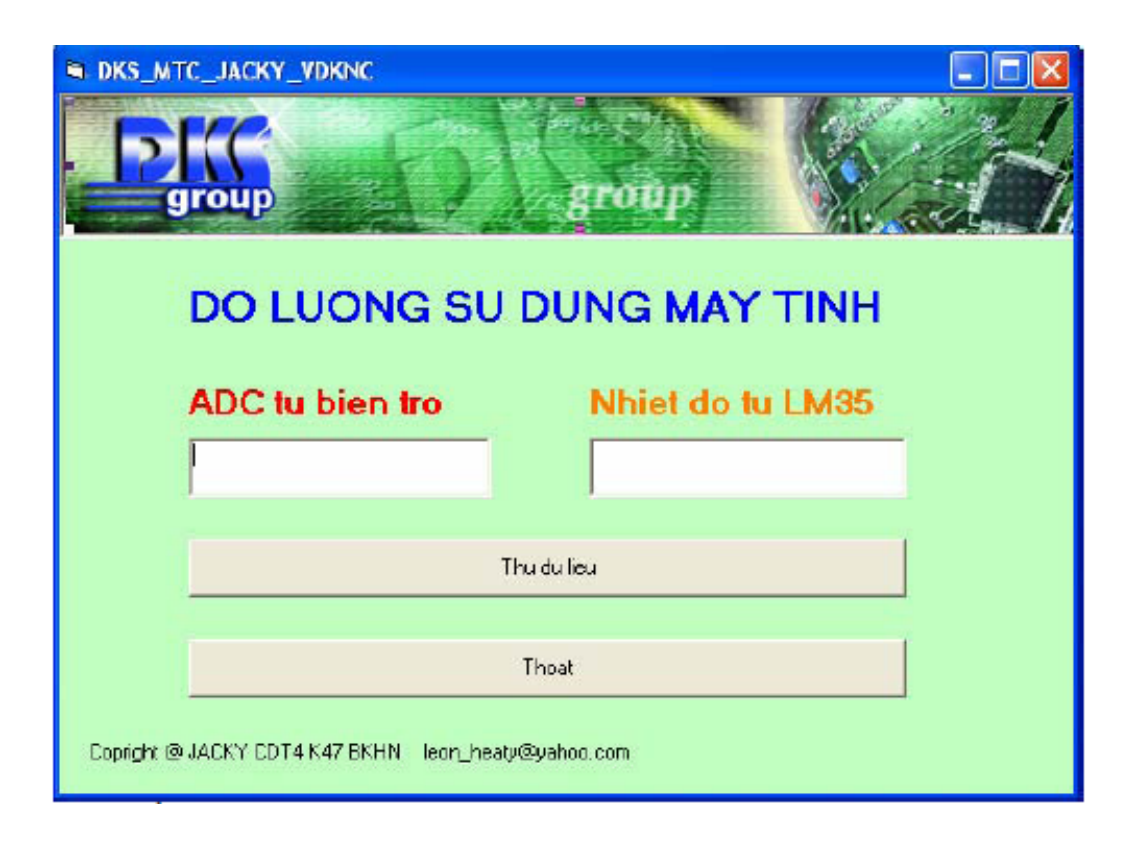

Form gồm có:

4 label để hiển thị như hình.

2 text box để hiển thị dữ liệu.

2 button: Thu du lieu và Thoat khỏi phần mềm.

Code trên VB như sau:

Private Sub Command1 Click()

If MSComm1.Input = "" Then

Exit Sub

Else

Text1.Text = Asc(MSComm1.Input)

Text2.Text = Asc(MSComm1.Input)

End If

End Sub
Private Sub Command2\_Click()
MSComm1.PortOpen = False
End
End Sub
Private Sub Form\_Load()
MSComm1.CommPort = 1
MSComm1.Settings = "9600,n,8,1"
MSComm1.PortOpen = True
End Sub

Firm Ware:

Khởi tạo bằng CodeWinzard AVR cho cổng nối tiếp USART hoạt động, cho phép ADC hoạt động(interrupt) như các bài trước sau đó viết code cho hàm main như sau:

```
ACSR=0x80;
256
257
    SFIOR-OxOO;
258
259 // ADC initialization
260 // ADC Clock frequency: 125,000 kHz
261 // ADC Voltage Reference: AREF pin
262 // ADC Auto Trigger Source: None
263 // Only the 8 most significant bits of
264 // the AD conversion result are used
265
   ADMUX-FIRST_ADC_INPUT|ADC_VREF_TYPE;
266
    ADCSRA=0xCE;
267
268
   // Global enable interrupts
269
    #com("sei")
270
271
    while (1)
272
273
           // Place your code here
274
275
           putchar(adc_data[0]);
276
           putchar(adc_data[1]);
277
           delay ma|1000|;
278
           );
279 )
280
```

Dịch nạp chương trình và test